Государственная информационная система Ставропольского края «Региональная информационная система в сфере образования для реализации предоставления государственных и муниципальных услуг в электронной форме»

# Инструкция по работе в Электронном дневнике

## руководство пользователя «Родитель»

Государственный контракт № 972КОМ-ЭА от 01.08.2024 г.

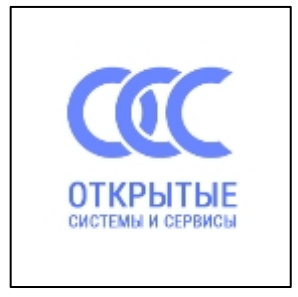

Ставрополь, 2024 г.

### Содержание

| 1. Авторизация в электронном дневнике     |                                 |
|-------------------------------------------|---------------------------------|
| 2. Дневник                                | 5                               |
| 2.1 Настройки дневника                    | Ошибка! Закладка не определена. |
| 2.2 Подписание дневника                   |                                 |
| 2.3 Выписка оценок и выгрузка дневник     | a8                              |
| 2.4. Действия в дневнике                  | Ошибка! Закладка не определена. |
| 3. Мои файлы                              | Ошибка! Закладка не определена. |
| 4. Чаты                                   | Ошибка! Закладка не определена. |
| 5. Расписание                             | Ошибка! Закладка не определена. |
| 6. Заметки/записка для учителя о пропуске | Ошибка! Закладка не определена. |
| 7. Услуги                                 |                                 |
| 8. Календарь                              |                                 |
| 9. Доска объявлений                       |                                 |
| 10. Дополнительное образование            |                                 |

#### 1. Авторизация в Электроннном дневнике

-Перейтите на портал электроных жкрналов и дневников, по ссылке или набрав адрес в адресной строке браузера <u>https://one.stavminobr.ru/</u> (Puc.1)

| Электронные журналы и дневники |                |                  |                            |
|--------------------------------|----------------|------------------|----------------------------|
|                                |                |                  |                            |
|                                |                |                  | Вход через портал госуслуг |
|                                |                |                  |                            |
| Руковолства                    |                |                  |                            |
| Туководства                    |                |                  |                            |
|                                |                |                  |                            |
|                                | Учителю Завучу | Родителю Ученику |                            |
|                                |                |                  |                            |

Рисунок 1 - Портал

-Нажать кнопку «Вход через портал госуслуги» (Рис.1) При первой авторизации нужно предоставить доступ, для авторизации. Нажать «Предоставить» (Рис.2).

| госуслуги                                                                                                    |
|----------------------------------------------------------------------------------------------------|
| Предоставление прав<br>доступа                                                                                                    |
| РИС в сфере образования<br>запрашивает следующие права:                                                                                                    |
| <ul> <li>Просмотр даты вашего<br/>рождения</li> <li>Проведение входа в систему</li> <li>Просмотр вашей фамилии,<br/>имени и отчества</li> <li>Просмотр вашего адреса<br/>электронной почты</li> <li>Просмотр номера вашего<br/>мобильного телефона</li> <li>Просмотр вашего СНИЛС</li> </ul> |
| Предоставить                                                                                                    |
| Отказать                                                                                                    |
| Нажимая кнопку "Предоставить", вы<br>разрешаете этой организации<br>использовать указанные данные согласно<br>её правилам и условиям. Вы всегда<br>можете отозвать это разрешение в<br>настройках Госуслуг.                                                                                  |

Рисунок 2 – Согласие на авторизацию

После успешной авторизации откроется личный кабинет электронного дневника. Если вы не прикреплены к вашему ребенку в школе, то ЛК выглядит как на рисунке ниже (Рис.3). (Для привязки вас к ребенку можно обратиться в ваше учебное заведение).

| 🔒 Меню 📲  |                         | • Сервисы | ⊠ | Уведомления Օ | 🔀 Сообщения | 3. | 😃 Выход |
|-----------|-------------------------|-----------|---|---------------|-------------|----|---------|
|           |                         |           |   |               |             |    |         |
| Ø         | l i j                   |           |   |               |             |    |         |
| Мои файлы | Запись в детский<br>сад |           |   |               |             |    |         |
|           |                         |           |   |               |             |    |         |
|           |                         |           |   |               |             |    |         |
|           |                         |           |   |               |             |    |         |
|           |                         |           |   |               |             |    |         |
|           |                         |           |   |               |             |    |         |
|           |                         |           |   |               |             |    |         |

Рисунок 3 – Личный кабинет пользователя без привязки к ребенку

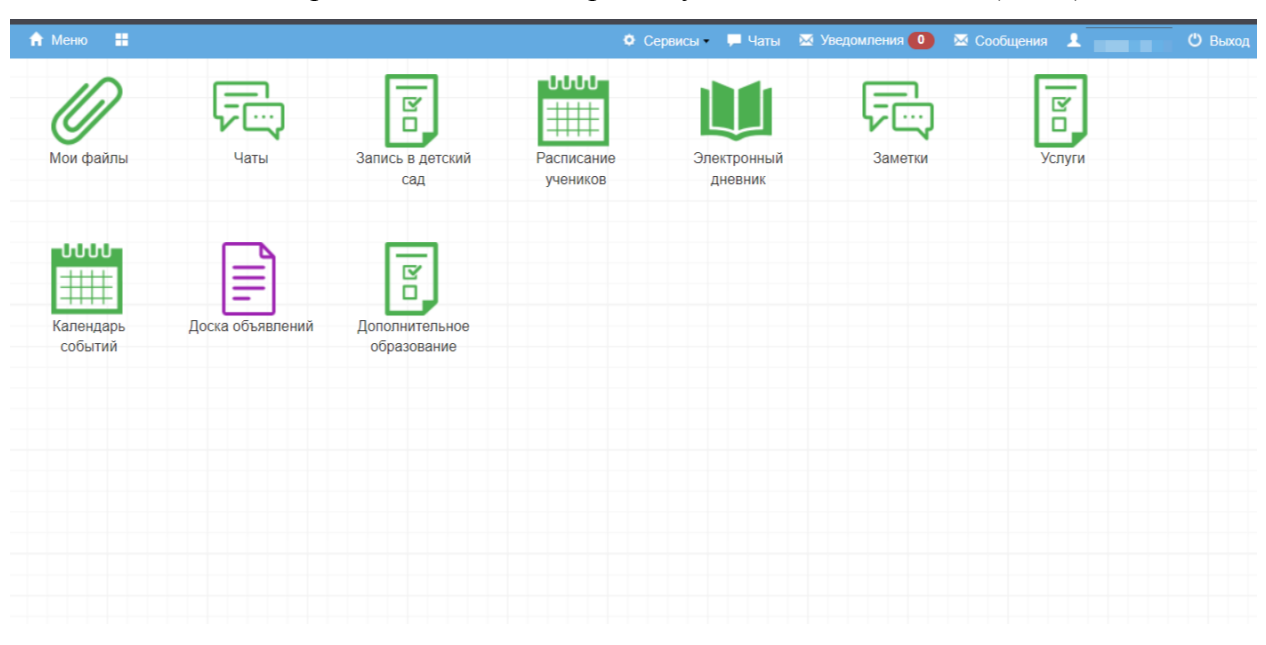

Если вы привязаны в школе к ребенку, то ЛК выглядит так (Рис.4):

Рисунок 4 – Личный кабинет пользователя с привязкой к ребенку

#### 2. Дневник

Для просмотра дневника ребенка перейдите в раздел «Электронный дневник» (Рис.5)

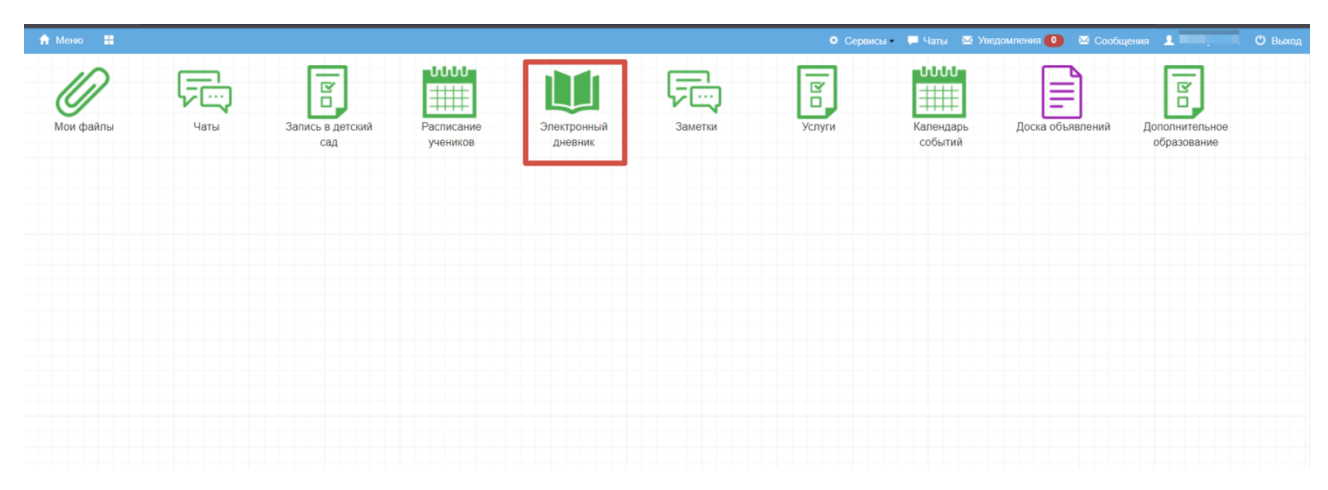

Рисунок 5 - Переход в дневник

Откроется дневник ребенка. Сверху указано ФИО ребенка и класс (Рис.5 п.1), под ним можно выбрать неделю (Рис 5 п.3) для отображения в дневнике. В поле ниже (Рис.5 п.2) находятся данные о количестве и наименовании занятий, домашнем задании, оценка и комментарий к ней, средний балл ребенка и средний балл класса.

| еню | Электронный дневник                                                                                                    |                               | 🔍 Сервисы 🛛 🗮 Чаты 🛛 🖾                             | Уведомления 🚺 🖾 Сообщения 💄               |
|-----|----------------------------------------------------------------------------------------------------|-------------------------------|----------------------------------------------------|-------------------------------------------|
| 1   |                                                                                                    |                               |                                                    |                                           |
| C   | Электронный дневник                                                                                                    | 1                             |                                                    | 00                                        |
| ОИС | <ol> <li>За в станование и станование и станов<br/>Станование и станование и станование и станование и станование и станование и станование и станование и становани<br/>Станование и станование и станование и станование и станование и станование и станование и станование и становани<br/>Станование и станование и станование и станование и станование и станование и станование и станование и станов<br/>И станование и станование и станование и станование и станование и станование и станование и станование и станов<br/>И станование и станование и станование и станование и станование и станование и станование и станование и станов<br/>И станование и станование и станование и станование и станование и станование и станование и станование и станов<br/>И станование и станование и станование и станование и станование и станование и станование и станование и станов<br/>И станование и станование и станование и станование и станование и станование и станование и станование и станов<br/>И станование и станование и станование и станование и станование и станование и станование и станование и стано<br/>И станование и станование и станование и станование и станование и станование и станов<br/>И станование и станование и станование и станование и станование и станование и стан<br/>И станование и станование и станование и станование и станование и станование и станование и станование и стано<br/>И станование и станование и ста</li></ol> | ест 10А класс, Тест           |                                                    | Í                                         |
|     | 23.09.2024 - 29.09.2024 З<br>Родителю необходимо подтвердить неделк                                                                                                    | ДЗ: ВСЁ • ВЫПИСКА ОЦЕНОК •    | ВЫПИСКА ОЦЕНОК ПО ДАТАМ ♥ ДНЕВНИК В XLS ДЕЙСТВИЯ ♥ | 5 / 5.35, Knacc: 4.1 / 4.15               |
|     | 23.09. Понедельник                                                                                                    |                               |                                                    | -                                         |
|     | Урок                                                                                                    | Тема урока                    | Домашнее задание                                   | Оценка                                    |
|     | 1. Биология<br>15:00 - 15:40                                                                                                    | Грибы                         | <b>На этом уроке:</b> читать параграф 8            |                                           |
|     | 2. Вероятность и статистика<br>08:50 - 09:30                                                                                                    | Среднее гармоническое.        | На этом уроке: Без д/з                             | 🗭 Домашняя работа выполнена<br>на хорошо! |
|     | 3. <b>Русский язык</b><br>09:40 - 10:20                                                                                                    | Лингвистика как наука о языке |                                                    |                                           |
| 1   | 4. <b>Математика</b><br>10:40 - 11:20                                                                                                    |                               |                                                    |                                           |
|     | 24.09. Вторник                                                                                                    |                               |                                                    |                                           |
|     | Урок                                                                                                    | Тема урока                    | Домашнее задание                                   | Оценка                                    |
|     | 1. География<br>15:00 - 15:40                                                                                                    | Клетки                        | На этом уроке: Подготовить доклад                  |                                           |

Рисунок 6 - Дневник

Если в вас несколько детей - переключаться между дневниками можно нажав на ФИО ребенка.

#### 2.1 Настройки дневника

В дневнике можно выставить настройки для отображения домашнего задания в просматриваемом уроке.

-Нажать кнопку «ДЗ», из всплывающего списка выбрать нужный параметр. (Рис.7)

Задано на этом уроке- в занятии отображается только задание на текущий урок

<u>Задано на предыдущем уроке</u> – в текущем задании отображается дз заданное на прошлом уроке

<u>Показать всё</u> – в просматриваемом уроке отображается текущее дз и дз на предстоящий урок.

| 🕈 Меню 📰 Электронный дневн                                          | ик                                                                 | Ф Сервисы - 🏴 Чаты 🛛                        |
|---------------------------------------------------------------------|--------------------------------------------------------------------|---------------------------------------------|
| Электронный дневник                                                 |                                                                    |                                             |
| 5А класс, Тест                                                      | ▲ ч<br>5А класс, Тест                                              |                                             |
| <b>&lt;</b> 23.09.2024 - 29.09.2024                                 | ▶ ДЗ: ВСЁ - ВЫПИСКА ОЦЕНОК                                         | ► ВЫПИСКА ОЦЕНОК ПО ДАТАМ ► ДНЕВНИК В XLS Д |
| Неделя подтверждена родителен<br>23.09. Понедельник                 | 3адано на этом уроке<br>Задано на предыдущем уроке<br>Показать всё |                                             |
| Урок                                                                | Тем.                                                               | Домашнее задание                            |
| 1. Биология<br>15:00 - 15:40                                        | Грибы                                                              | На этом уроке: читать параграф 8            |
| <ol> <li>Вероятность и статистика</li> <li>08:50 - 09:30</li> </ol> | Среднее гармоническое.                                             | <b>На этом уроке:</b> Без д/з               |
| 3. <b>Русский язык</b><br>09:40 - 10:20                             | Лингвистика как наука о языке                                      |                                             |
| 4. <b>Математика</b><br>10:40 - 11:20                               |                                                                    |                                             |

Рисунок 7 – Настройки дневника

#### 2.2 Подписание дневника

В дневнике есть возможность его подписания родителем за прошедшую неделю.

Под датами учебной недели выводится уведомление, о необходимости подписания дневника. (Рис.8). Подписав дневник, родитель дает понять образовательной организации, что ознакомлен с данными и оценками прошедшей учебной недели.

| 🔒 Менк  |                             | Электронный дневник                              |                                            |                                   | • Сервисы                        | 📮 Чаты  | 🐱 Уведомления 🚺 | 🐱 Сообщения           | ى المعادي المعادي |  |
|---------|-----------------------------|--------------------------------------------------|--------------------------------------------|-----------------------------------|----------------------------------|---------|-----------------|-----------------------|----------------------------------------------------------------------------------------------------|--|
| 1       | Электр                      | онный дневник                                    |                                            |                                   |                                  |         |                 |                       | - • ×                                                                                                    |  |
| Мои     | <b>1</b> B<br>5A K          | асильев Андрей Сергеевич<br>ласс, Тест           | Федоров Алексей Петрович<br>5А класс, Тест | Четвергов Илья<br>10А класс, Тест |                                  |         |                 |                       | <u>^</u>                                                                                                    |  |
| [:      | <b>\$</b><br>5 / 4.         | 23.09.2024 - 29.09.2024<br>77, Класс: 4.1 / 4.15 | > ДЗ: ВСЁ -                                | ВЫПИСКА ОЦЕНОК 🛩 🛛 Е              | ЗЫПИСКА ОЦЕНОК ПО Д              | ДАТАМ 🗸 | ДНЕВНИК В XLS   | ДЕЙСТВИЯ <del>↓</del> |                                                                                                    |  |
| Поска с | Родите                      | лю необходимо подтверд                           | ить неделю                                 |                                   |                                  |         |                 |                       |                                                                                                    |  |
|         | 23.09.                      | Понедельник                                      |                                            |                                   |                                  |         |                 |                       |                                                                                                    |  |
|         | Урок                        |                                                  | Тема урока                                 | Домашнее задан                    | Домашнее задание                 |         |                 | Оценка                |                                                                                                    |  |
|         | 1. <b>Биол</b><br>15:00 - 1 | <b>огия</b><br>15:40                             | Грибы                                      | На этом уроке: ч                  | На этом уроке: читать параграф 8 |         |                 | - 10                  |                                                                                                    |  |
|         | 2. <b>Bepo</b><br>08:50 - 0 | <b>ятность и статистика</b><br>09:30             | Среднее гармоническое.                     | <b>На этом уроке</b> : Б          | ез д/з                           |         |                 |                       | _                                                                                                    |  |
|         | 3. <b>Русси</b>             | кий язык                                         | Лингвистика как наука о языке              | e                                 |                                  |         |                 |                       |                                                                                                    |  |

Рисунок 8 - Уведомление о необходимости подписания дневника

Для подписания дневника нажать кнопку «Действия», из всплывающего списка выбрать «Подписать дневник за выбранную неделю» (Рис.9).

| 🔒 Меню 🔠 Электронный дневник                                                                                                    | C                                                                                                    |                                  | Ф Сервисы 🛛 📮 Чат | ъ 🛛 🛛 Уведомления 🚺                       | 🕨 🖂 Сообщения                                                                  | 1          | 😃 Выход |  |
|----------------------------------------------------------------------------------------------------|----------------------------------------------------------------------------------------------------|----------------------------------|-------------------|-------------------------------------------|--------------------------------------------------------------------------------|------------|---------|--|
| Электронный дневник                                                                                                    |                                                                                                    |                                  | _                 |                                           |                                                                                |            |         |  |
| Васильев Андрей Сергеевич     Акласс, Тест     Закласс, Тест     Закласс, Тест | <ul> <li>Федоров Алексей Петрович</li> <li>Ц Четверго<br/>10А класс, Тест</li> <li>10А класс, то<br/>10А класс, то<br/>10А</li></ul> | доров Алексей Петрович           |                   | действия ↓<br>Пропущенные<br>Учебные пред | действия - 5 / 4.77, Класс: 4.1 / 4.15<br>Пропущенные темы<br>Учебные предметы |            |         |  |
| Урок                                                                                                    | Тема урока                                                                                                    | Домашнее задание                 |                   | Ланные аттес                              | льных и проверо                                                                | чных работ |         |  |
| 1. Биология<br>15:00 - 15:40                                                                                                    | Грибы                                                                                                    | На этом уроке: читать параграф 8 |                   | Подписать дне                             | евник за выбранн                                                               | ую неделю  |         |  |
| 2. Вероятность и статистика<br>08:50 - 09:30                                                                                                    | Среднее гармоническое.                                                                                                    | На этом уроке: Без д/з           |                   |                                           |                                                                                |            |         |  |
| 3. Русский язык<br>09:40 - 10:20                                                                                                    | Лингвистика как наука о языке                                                                                                    |                                  |                   |                                           |                                                                                |            |         |  |

Рисунок 9 – Подписание дневника

| 1 | 🛉 Меню 📕 Электронный дневни                         | ик          |                      |                                 | • Сервисы | 🖵 Чаты | 🐱 Уведомления 🚺       |
|---|-----------------------------------------------------|-------------|----------------------|---------------------------------|-----------|--------|-----------------------|
|   | Электронный дневник                                 | _           |                      |                                 |           | -      | -                     |
|   | ▲ Е<br>5А класс, Тест                               | 👤 💶 📕 📕 📕 📕 | Ч<br>10А класс, Тест |                                 |           |        |                       |
|   | < 23.09.2024 - 29.09.2024                           | > ДЗ: ВСЁ - | ВЫПИСКА ОЦЕНОК 🗸     | ВЫПИСКА ОЦЕНОК ПО ДАТАМ 🗸       | ДНЕВНИК В | XLS    | ДЕЙСТВИЯ <del>-</del> |
|   | Неделя подтверждена родителем<br>23.09. Понедельник |             |                      |                                 |           |        |                       |
|   | Урок                                                | Тема урока  | Д                    | омашнее задание                 |           |        |                       |
|   | 1. Биология<br>15:00 - 15:40                        | Грибы       | H                    | а этом уроке: читать параграф 8 |           |        |                       |

После подписания уведомление в дневнике на выбранной неделе меняется (Рис. 10).

Рисунок 10 – Уведомление о подписании дневника

#### 2.3 Выписки оценок и выгрузка дневника

В дневнике родителю доступны просмотр и выгрузка оценок за различные периоды и выгрузка недельной страницы дневника.

<u>Выгрузить</u> просматриваемую <u>страницу дневника</u> на неделю можно нажав кнопку «Дневник в XLS». На ваше устройство скачается файл со страницей дневника (Puc.11).

| <ul> <li>▲ Е</li> <li>БА класс, Тест</li> <li>▲ </li> <li>БА класс, </li> <li>▲ </li> <li>▲ </li></ul> | Гест ІОА класс, Тест<br>ДЗ: ВСЁ - ВЫПИСКА ОЦЕНОК - | выписка оценок по датам 🗸 Дневник в XLS | действия <del>-</del> 5 / 5.35, К | ласс: 4.1 / 4.15 |
|----------------------------------------------------------------------------------------------------|----------------------------------------------------|-----------------------------------------|-----------------------------------|------------------|
|                                                                                                    |                                                    |                                         | ,                                 |                  |
| еделя подтверждена родителем                                                                                                    |                                                    |                                         |                                   |                  |
| 3.09. Понедельник                                                                                                    |                                                    |                                         |                                   |                  |
| рок                                                                                                    | Тема урока                                         | Домашнее задание                        |                                   | Оценка           |
| Биология                                                                                                    | Грибы                                              | На этом уроке: читать параграф 8        |                                   |                  |
| 5:00 - 15:40                                                                                                    |                                                    |                                         |                                   |                  |
| . Вероятность и статистика                                                                                                    | Среднее гармоническое.                             | На этом уроке: Без д/з                  |                                   | 🗭 Домашняя р     |
| 8:50 - 09:30                                                                                                    |                                                    |                                         |                                   | на хорошо!       |
| . Русский язык                                                                                                    | Лингвистика как наука о языке                      |                                         |                                   |                  |
| 9:40 - 10:20                                                                                                    |                                                    |                                         |                                   |                  |
| . Математика                                                                                                    |                                                    |                                         |                                   |                  |
| 0:40 - 11:20                                                                                                    |                                                    |                                         |                                   |                  |
| 4.09. Вторник                                                                                                    |                                                    |                                         |                                   |                  |
| рок                                                                                                    | Тема урока                                         | Домашнее задание                        |                                   | Оценка           |
| . География                                                                                                    | Клетки                                             | На этом уроке: Подготовить доклад       |                                   |                  |

Рисунок 11- Выгрузка страницы дневника

Выписка оценок – Это просмотр оценок, среднего балла и пропусков за выбранный период.

Нажать кнопку «Выписка оценок» из всплывающего списка выбрать нужный период

| (Рис.   | .12)    | • |
|---------|---------|---|
| (1 110. | · • • ) |   |

| 🕯 Меню | Электронный дневник                                 |                           |                                                  |                                        | 🗘 Сервисы – 📮 Чаты       | 🐱 Уведомления Օ    | 🖾 Сообщения                  | 👤 Гончарова A. | Ċ |
|--------|-----------------------------------------------------|---------------------------|--------------------------------------------------|----------------------------------------|--------------------------|--------------------|------------------------------|----------------|---|
|        |                                                     |                           |                                                  |                                        |                          |                    |                              | _              |   |
|        | Электронный дневник                                 |                           |                                                  |                                        |                          |                    |                              | $ \times$      |   |
| Moи ¢  | 5А класс, Тест                                      | 1 СПОР 4<br>5Акласс, Тест | ∎ ч<br>10А класс, Тест                           |                                        |                          |                    |                              | Â              |   |
|        | < 23.09.2024 - 29.09.2024                           | > Д3: ВСЁ -               | ВЫПИСКА ОЦЕНОК 🗸                                 | ВЫПИСКА ОЦЕНОК ПО ДАТАМ - ДНЕВНИК В XI | .s ДЕЙСТВИЯ <del>-</del> | 5 / 5.35, Класс: 4 | 4.1 / 4.15                   |                |   |
|        | Неделя подтверждена родителем<br>23.09. Понедельник |                           | По полугодиям<br>По четвертям<br>Первая четверть | ]                                      |                          |                    |                              |                |   |
|        | Урок                                                | Тема урока                | D                                                | Домашнее задание                       |                          | 0                  | ценка                        |                |   |
|        | 1. Биология<br>15:00 - 15:40                        | Грибы                     | Третья четверть                                  | На этом уроке: читать параграф 8       |                          |                    |                              |                |   |
|        | 2. Вероятность и статистика<br>08:50 - 09:30        | Среднее гармонич          | Четвертая четверть<br>Первое полугодие           | На этом уроке: Без д/з                 |                          | на                 | Домашняя работа<br>а хорошо! | выполнена      |   |
|        | 3. <b>Русский язык</b><br>09:40 - 10:20             | Лингвистика как н         | Второе полугодие<br>Все оценки                   |                                        |                          |                    |                              |                |   |
|        | 4. <b>Математика</b><br>10:40 - 11:20               | l                         | Итоговые оценки                                  |                                        |                          |                    |                              |                |   |
|        |                                                     |                           |                                                  |                                        |                          |                    |                              |                |   |

Рисунок 12 – Выписка оценок

Откроется документ для просмотра, распечатать его можно нажав в его правом нижнем углу кнопку «Скачать XLS» (Puc.13).

| Электронный дневник                         |                                        |                                                            |                 | _               |         |         |           |               |                        |
|---------------------------------------------|----------------------------------------|------------------------------------------------------------|-----------------|-----------------|---------|---------|-----------|---------------|------------------------|
| Васильев Андрей Сергеевич<br>5А класс, Тест | Тестовая образовательная о             | оганизация                                                 |                 |                 |         |         |           | ]             |                        |
| A 02.00.0004 00.00.0004                     | Выписка оценок                         | с 02.09.2024 по 26.05.2025                                 | -               | Knoog 4.1./4.15 |         |         |           |               |                        |
| <ul> <li>Z3.09.2024 - 29.09.2024</li> </ul> | 5А класс, С                            |                                                            | ]               | NIACC. 4.174.15 |         |         |           |               |                        |
| Неделя подтверждена родителе                | №<br>п/п                               | Оценки                                                     | Средний<br>балл | Неявка          | Пропуск | Болезны | Опоздание |               |                        |
| 23.09. Понедельник                          | 1Адаптивная физическая                 | нет                                                        | 0               | 0               | 0       | 0       | 0         |               |                        |
| Урок                                        | 2Биология                              | нет                                                        | 0               | 0               | 0       | 1       | 1         | -             | Оценка                 |
| 1. Биология                                 | ЗВероятность и статистика              | 5                                                          | 10              | 0               | 0       | 2       | 0         | -             |                        |
| 15.00 - 15.40                               | 4География                             | нет                                                        | 0               | 0               | 0       | 2       | 0         |               |                        |
| 2. Вероятность и статистика                 | 5Геометрия                             | нет                                                        | 0               | 0               | 0       | 0       | 0         |               | Домашняя работа выполи |
| 08:50 - 09:30<br>3. Русский язык            | 6Индивидуальная<br>консультация по обж | нет                                                        | 0               | 0               | 0       | 0       | 0         |               | на хорошо!             |
| 09:40 - 10:20                               | 7Информатика                           | 5                                                          | 50              | 0               | 0       | 0       | 0         | -             |                        |
| 4. Математика                               | 8Итальянский язык                      | нет                                                        | 0               | 0               | 0       | 0       | 0         |               |                        |
| 10:40 - 11:20                               | 9Математика                            | 3, 5, 4, 4, 5, 3, 4, 4, 5, 4, 4, 4, 4, 3, 5, 4, 5,<br>4, 3 | 4.05            | 2               | 2       | 2       | 0         |               |                        |
|                                             | 10Моделирование                        | нет                                                        | 0               | 0               | 0       | 0       | 0         |               |                        |
| 24.09. Вторник                              | 11 Русский язык                        | 5, 3, 4, 5, 4, 2, 4, 5, 3, 3, 4, 4, 3, 4, 4, 4             | 3.81            | 0               | 0       | 3       | 0         |               |                        |
| Урок                                        |                                        |                                                            |                 |                 |         |         |           |               | Оценка                 |
| 1. География<br>15:00 - 15:40               |                                        |                                                            | _               | _               | _       | _       | _         | ● CKAЧATЬ XLS |                        |

Рисунок 13 – Скачивание выписки

<u>Выписка оценок по датам</u> – просмотр дат занятий с выставленными в них оценками и средним баллом за выбранный период.

Нажать кнопку «Выписка оценок по датам» (Рис.14). из всплывающего списка выбрать нужный период.

| ню  |                           |                                           |                               |                                        | 🌻 Сервисы – 📮 Чаты    | 🐱 Уведомления 🚺 🛛 🐱 Сообщения |
|-----|---------------------------|-------------------------------------------|-------------------------------|----------------------------------------|-----------------------|-------------------------------|
|     | Электр                    | онный дневник                             |                               |                                        |                       |                               |
| 1 ¢ | <b>1</b><br>5A            | класс, Тест 5А класс,                     | Тест 10А класс, Тест          | -                                      |                       |                               |
|     | <                         | 23.09.2024 - 29.09.2024                   | ДЗ: ВСЁ - ВЫПИСКА ОЦЕН        | ОК 🗸 ВЫПИСКА ОЦЕНОК ПО ДАТАМ 🖌 ДНЕВ    | ВНИК В XLS ДЕЙСТВИЯ ▼ | 5 / 5.35, Класс: 4.1 / 4.15   |
|     | Недел<br>23.09            | я подтверждена родителем<br>. Понедельник |                               | По полугодиям<br>По четвертям          |                       |                               |
|     | Урок                      |                                           | Тема урока                    | Первая четверть                        |                       | Оценка                        |
|     | 1. Биол<br>15:00 -        | югия<br>15:40                             | Грибы                         | третья четверть<br>Третья четверть     |                       |                               |
|     | 2. <b>Bepo</b><br>08:50 - | <b>ятность и статистика</b><br>09:30      | Среднее гармоническое.        | Четвертая четверть<br>Первое полугодие |                       | 🗭 Домашняя рабс<br>на хорошо! |
|     | 3. <b>Русс</b><br>09:40 - | <b>кий язык</b><br>10:20                  | Лингвистика как наука о языке | Второе полугодие<br>Все оценки         |                       |                               |
|     | 4. Мате                   | матика                                    |                               |                                        |                       |                               |

Рисунок 14 – Выписка оценок по датам

Выписка откроется для просмотра (Рис.15). Скачать ее можно, нажав в правом нижнем углу кнопку «Скачать XLS» (Рис.13),

| харана, тест<br>5Акласс, Тест<br>< 23.09.2024 - 29.09.2024 ВЫ | пи       | ска      | 0   | цеі  | НО   | K    | L     |      |       |          |     |     |       |     |   |   |   |     |     |     |     |          |   |           |      |   | × | 'n | acc: 4.1 / 4.18 |
|---------------------------------------------------------------|----------|----------|-----|------|------|------|-------|------|-------|----------|-----|-----|-------|-----|---|---|---|-----|-----|-----|-----|----------|---|-----------|------|---|---|----|-----------------|
| Неделя подтверждена родителем Тесто                           | вая      | обра     | 30B | ател | тьна | яо   | рган  | низа | ация  | 1        |     | _   |       |     |   |   | _ |     |     | _   |     |          |   |           | <br> | 7 |   | 1  |                 |
| 23.09. Понедельник Выпи                                       | иска     | оцен     | ж   |      |      |      | с     | : 02 | .09.2 | 2024     | ιпо | 26  | .05.2 | 02  | 5 |   |   |     |     |     |     |          |   |           |      | _ |   | 1  |                 |
| 5А кл                                                         | асс,     | -        |     | 5    |      | (    | общ   | ций  | cpe,  | дни      | й б | ал  | п 16. | 97) |   |   |   |     |     |     |     |          |   |           |      |   |   |    | 0               |
| ybox No                                                       | n/n      |          |     |      | г    | Іред | мет   | r    |       |          |     | Τ   |       |     |   |   | C | ред | ιни | й ( | бал | л        |   |           |      |   |   |    | Оценка          |
| 1. Биология                                                   | 1        | A        | ап  | тивн | ая с | ризи | чес   | кая  | куль  | ьтур     | a   | 0   |       |     |   |   |   |     |     |     |     |          |   |           | <br> | _ |   |    |                 |
| 15:00 - 15:40                                                 |          |          |     |      |      |      |       |      |       |          | Mei | CSI |       | _   |   |   | _ |     | _   | _   |     | _        | _ |           | <br> | _ |   | 1  |                 |
| 2. Вероятность и статистика                                   | -/-      |          |     |      | _    |      |       | _    |       |          |     | Т   | 1     |     |   |   | ~ |     |     |     |     | _        |   |           | <br> | _ |   |    | 🗭 Домашня       |
| 08:50 - 09:30                                                 | n/n      | <u> </u> |     |      |      | ред  | мет   |      |       |          |     | -   |       |     |   |   |   | ред | цни | и   | зал | л        |   |           | <br> | _ |   |    | на хорошо!      |
| 3. Русский язык                                               |          |          |     |      | 0    | ILON | ОГИЯ  | 1    |       |          |     | P   |       |     |   |   |   |     |     |     |     |          |   |           | <br> | _ |   |    |                 |
| 09:40 - 10:20                                                 | ц<br>а/а | 20       | _   |      |      |      |       |      |       |          |     | Т   |       | _   |   |   | Т |     | -   | Т   |     | Т        | - |           |      | _ |   |    |                 |
| 4. Математика                                                 | >        | 00       | -   | +    | +    | +    | +     | +    | +     | $\vdash$ | -   | +   | ++    | +   |   | + | + | +   | +   | +   | +   | ┝        | + | $\square$ | -    | _ |   | 1  |                 |
| 10:40 - 11:20 Mecs                                            |          | <u> </u> |     |      |      |      |       |      |       |          |     | H   |       |     |   |   | 1 |     | _   | 1   | _   | <u> </u> |   |           |      | _ |   |    |                 |
| No                                                            | ч<br>п/п | 15       | _   |      |      |      |       |      |       |          |     | Т   |       | T   |   |   | Т | Т   | Т   | Т   | T   | Г        | 1 |           |      | _ |   |    |                 |
| 2                                                             | 2        | Б        | -   | +    | +    | +    | +     | +    |       | H        | -   | +   | +     | +   |   | + | + | +   | +   | t   | +   | +        | + | H         | +    | - |   |    |                 |
| 24.09. Вторник                                                |          | -        | -   |      |      | -    |       | _    | _     |          |     | +   |       | -   |   | _ | - | -   | -   | +   | -   | -        | - |           | -    | - |   |    |                 |
| Урок №                                                        | n/n      |          |     |      | Г    | Іред | мет   | r    |       |          |     | Τ   |       |     |   |   | C | ред | цни | й ( | бал | л        |   |           |      |   |   | 1  | Оценка          |
| 1 Feorpaduse                                                  | 3        |          | В   | epos | атно | СТЬ  | и ста | ати  | стик  | а        |     | 1   | 0     |     |   |   |   |     |     |     |     |          |   |           |      | ] |   |    |                 |
| 15:00 - 15:40 Меся                                            | ц        |          |     |      |      |      |       |      |       |          |     | H   | оябя  | ъ   |   |   |   |     |     |     |     |          |   |           |      |   |   |    |                 |
| Nº I                                                          | n/n      | 7 14     | 15  |      |      |      |       |      |       | Π        |     | Τ   | Π     |     |   |   | Τ | Τ   |     | Τ   |     | Γ        |   |           |      |   |   | 1  |                 |
| 1. БИОЛОГИЯ<br>15:00 - 15:40                                  | 2        | 5 Б      | Б   |      |      |      |       |      |       |          |     |     |       |     |   |   |   |     |     |     |     |          |   |           |      |   |   | 1  |                 |

Рисунок 15 – Выписка оценок по датам

#### 2.4 Действия

Родителю в дневнике доступны такие действия как:

- Просмотр тем по пропущенным занятиям
- Просмотр учебных предметов, преподаваемых ребенку
- Просмотр графика контрольных и диагностических работ
- Просмотр данных аттестата
- Подпись дневника за выбранную неделю

Нажать кнопку «Действия» (Рис.16). из всплывающего списка выбрать нужное.

| Электронный дневник                                                                                                    |                               |                                  |                                                                                                    |
|----------------------------------------------------------------------------------------------------|-------------------------------|----------------------------------|----------------------------------------------------------------------------------------------------|
| <ul> <li>Класс, Тест</li> <li>23.09.2024 - 29.09.2024</li> <li>Неделя подтверждена родителем</li> <li>23.09. Понедельник</li> </ul> |                               | ■                                | ДЕЙСТВИЯ → 5 / 5.35, Класс: 4.1 / 4.15<br>Пропущенные темы<br>Учебные предметы<br>График контроляных к проверонных работ |
| Урок                                                                                                    | Тема урока                    | Домашнее задание                 | Прафик контрольных и проверочных расот                                                                                   |
| 1. Биология<br>15:00 - 15:40                                                                                                    | Грибы                         | На этом уроке: читать параграф 8 | Подписать дневник за выбранную неделю                                                                                    |
| 2. Вероятность и статистика<br>08:50 - 09:30                                                                                        | Среднее гармоническое.        | <b>На этом уроке:</b> Без д/з    | 🗭 Домашняя работа выполнена<br>на хорошо!                                                                                |
| 3. <b>Русский язык</b><br>09:40 - 10:20                                                                                             | Лингвистика как наука о языке |                                  |                                                                                                    |

Рисунок 16 – Действия в дневнике

#### 3. Мои файлы

Радетелю в личном кабинете доступна загрузка файлов для последующего использования ссылки на них.

Перейти в раздел «Мои файлы» (Рис.17).

| 🕈 Меню 📰         |              |                         |                        | 🗢 Сервисы              | 📮 Чаты 🛛 Уведомл     | аения 🚺 🛛 🛛 Сообще | ния 👤   |
|------------------|--------------|-------------------------|------------------------|------------------------|----------------------|--------------------|---------|
| ()<br>Мои файлы  | Чаты         | Запись в детский<br>сад | Расписание<br>учеников | Электронный<br>дневник | Стородина<br>Заметки | Услуги             | Событий |
| Доска объявлений | Собразование |                         |                        |                        |                      |                    |         |
|                  |              |                         |                        |                        |                      |                    |         |

Рисунок 17 – Раздел меню «Мои файлы»

В открывшемся окне нажать «Открыть», выбрать файл с компьютера и нажать «Загрузить» (Рис.18).

|                                                       | 😻 Выгрузка файла                                                  |                                            |
|-------------------------------------------------------|-------------------------------------------------------------------|--------------------------------------------|
|                                                       | 🕥 🖓 🔜 Рабочий стол 🕨                                              | <ul> <li>4) Поиск: Рабочий стол</li> </ul> |
| rounpodamm os Jananomm no Adam                        | Упорядочить 👻 Новая папка                                         | 8: • I 0                                   |
| Мои файлы                                             | У Избранное                                                       | A .                                        |
| 🗁 Открыть 💿 Загоузить 🖸 Отменить 🗢 Удалить 🚭 Обновить | 🔀 Загрузки Документ Мі                                            |                                            |
| Описание                                              | Ш Недавние места                                                  |                                            |
|                                                       | Расочин стол                                                      |                                            |
| 1 4                                                   | С Библиотеки<br>Видео<br>З Документы<br>Ш Изображения<br>↓ Музыка | × 2                                        |
|                                                       | IN Компьютер                                                      |                                            |
|                                                       | Докальный дись                                                    | E .                                        |
|                                                       | Законана (\\10.4.3.1) Видекс.Диск →                               | -                                          |
|                                                       | Имя файла:                                                        | ▼ Все файлы (*.*)                          |
|                                                       | •                                                                 | 3 Открыть Отмена                           |

Рисунок 18 – Загрузка файла

При успешной загрузке будет отображаться 100% загрузки.

Далее нажать на значок шара для вывода ссылки на загруженный файл (Рис.19).

| Тестирова      |                             | зальнении на дошконьными        |                       |        |      |
|----------------|-----------------------------|---------------------------------|-----------------------|--------|------|
| Мои файлы      |                             |                                 |                       | (      |      |
| 🖆 Открыть 💿 За | агрузить 🛛 Отменить 🗢 У     | далить 🖸 Обновить               |                       |        |      |
|                | Имя                         | Описание                        | Тип                   | Статус | %    |
| 📄 1 C 😔        | англ.xlsx                   |                                 | application/vnd.openx |        | 100% |
|                |                             |                                 |                       |        |      |
|                | Ссылка на файл '(           | англ.xisx'                      | $\otimes$             |        |      |
|                | http://devtest.pskovedu.ru: | /file/download/8451852A36B6A251 | 57F52411873E6092      |        |      |
|                |                             | OK                              |                       |        |      |
|                |                             |                                 |                       |        |      |
|                |                             |                                 |                       |        |      |
|                |                             |                                 |                       |        |      |
|                |                             |                                 |                       |        |      |

Рисунок 19 – Выбор ссылки на файл

Данную ссылку можно выделить, скопировать и вставить по необходимости при взаимодействии, например с педагогом.

#### 4. Чаты

В данном разделе не идет общение, здесь отображаются рекомендованные для пользователя чаты в «Сферум». Так же здесь можно связать свой профиль ВК «Сферум» с дневником.

Перейти в раздел «Чаты» (Рис.20). Для привязки вашего профиля к дневнику нажать кнопку «Привязать учебный аккаунт Сферум»

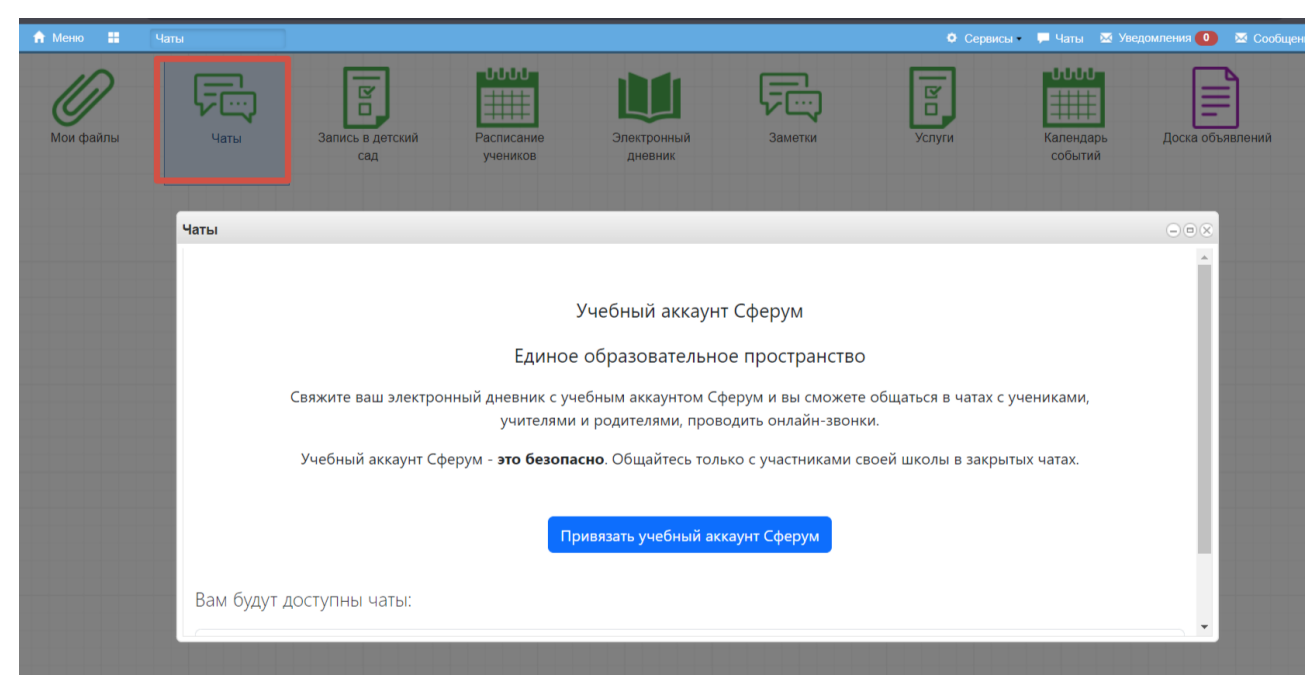

Рисунок 20 - Раздел «Чаты»

Далее откроется окно для авторизации и выбора аккаунта для привязки (Рис.21).

Если вы впервые связываете профиль нажмите «Создать учебный профиль»,

Если учебный профиль уже есть нужно войти или выбрать профиль из отображаемого списка. ! Родитель привязывает **себя**, не нужно привязывать стой профиль ВК «Сферум» под именем ребенка.

| <mark>W</mark> 10  | )                                                                                  |                                                                                                    |       |
|--------------------|------------------------------------------------------------------------------------|----------------------------------------------------------------------------------------------------|-------|
| С се<br>Сфе<br>кра | ервисом «Интеграция ЭЖ и<br>ерума Ставропольского<br>я» можно связать свой         | Вход в «Сферум»                                                                                                    |       |
| уче                | бный профиль                                                                       | Телефон или почта                                                                                                    | (j)   |
| ଟ                  | Вход в учебный профиль Сферум<br>по VK ID                                          | Продолжить                                                                                                    |       |
| 0                  | Общение в защищенном<br>от посторонних лиц пространстве                            | Создать учебный профиль                                                                                                    |       |
| Ø                  | Регистрация ВКонтакте не нужна,<br>а если аккаунт уже есть, его никто<br>не увидит |                                                                                                    |       |
|                    |                                                                                    | Нажимая «Продолжить», вы принимаете <b>пользовател</b><br>соглашение и политику конфиденциальности<br>Передаваемые данные > | ьское |

Рисунок 21 – Привязка учебного профиля

#### 5. Расписание

Для просмотра недельного расписания ребенка войдите в раздел «Расписание учащихся» (Рис. 22). В открывшемся окне из всплывающего списка выбрать нужного ребенка (если у вас их несколько), выбрать период для отображения, появится расписание занятий за выбранный период.

| еню 🚹         | Расписание ученико | 8                       |                        |                        |         | • Серв | исы 📮 Чаты 🖾 Ув      | едомления 🚺 🛛 🖾 Сооби | цения 👤 |
|---------------|--------------------|-------------------------|------------------------|------------------------|---------|--------|----------------------|-----------------------|---------|
| ()<br>ж файлы | Чаты               | Запись в детский<br>сад | Расписание<br>учеников | Электронный<br>дневник | Заметки | Услуги | Календарь<br>событий | Доска объявлений      | Допог   |
|               | •                  | Расписание учеников     |                        |                        |         |        |                      | - • ×                 |         |
|               |                    | Выберите обучающегося   |                        | 20.01.2025 - 26.01.20  | 025     |        |                      |                       |         |
|               |                    | 1                       |                        |                        |         |        |                      |                       |         |
|               |                    | from other still pro-   | ∎ич - 5А -             | ющегося                |         |        |                      |                       |         |
|               |                    | Тест                    |                        |                        |         |        |                      |                       |         |
|               |                    | Toor                    | ич - 5А -              |                        |         |        |                      |                       |         |
|               |                    |                         | CT.                    |                        |         |        |                      |                       |         |
|               |                    | BA - TOA - TO           | 501                    |                        |         |        |                      |                       |         |
|               |                    |                         |                        |                        |         |        |                      |                       |         |
|               |                    |                         |                        |                        |         |        |                      |                       |         |
|               |                    |                         |                        |                        |         |        |                      |                       |         |

Рисунок 22 – Расписание занятий

#### 6. Заметки/записка для учителя о пропуске

В данном разделе можно посмотреть заметка (комментарии) педагога, оставленные для ребенка и создать свои заметки.

Перейти в раздел «Заметки» (Рис.23). Откроется окно заметок, где видны все ваши дети и комментарии (если таковые есть) педагога для вас, по каждому ребенку.

| Запись в д<br>сад | етский Расписание Электронный Заметии Услуги Календарь Доска объявлений событий       | Дополнительно<br>образование |
|-------------------|---------------------------------------------------------------------------------------|------------------------------|
| метки             |                                                                                       | - • ×                        |
|                   | Заметки по обучающимся                                                                |                              |
| ſ                 | Васильев Андрей Сергеевич                                                             |                              |
|                   | Добавить                                                                              |                              |
| - 2               |                                                                                       | _                            |
|                   | Федоров Алексей Петрович                                                              |                              |
|                   | дооавить                                                                              |                              |
| I                 | 14.11.2024, от: Иванова Мария Сергеевна (родитель / зак. пред.)                       |                              |
| I                 |                                                                                       |                              |
|                   | поездка в другой город                                                                |                              |
|                   | Записка об уважительной причине пропуска, причина: болезнь с 14.11.2024 по 15.11.2024 |                              |
|                   | 12.11.2024, от: Морозова Наталья Александровна (кл. руководитель)                     |                              |
| _                 |                                                                                       |                              |
|                   |                                                                                       |                              |

Рисунок 23 – Заметки

Для создания своей заметки под ФИО ребенка нажмите кнопку «Добавить» (Рис.24).

| Заметки                               | - • × |
|---------------------------------------|-------|
| Заметки по обучающимся                |       |
| Васильев Андрей Сергеевич<br>Добавить |       |
| Федоров Алексей Петрович              |       |
| Добавить                              |       |

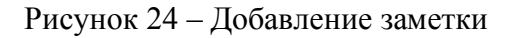

Откроется окно написания заметки, в нем видно к какому ребенку относится заметка, ниже написать текст заметки, далее флагом выбрать категории пользователей кому данная заметка будет доступна для просмотра. (Рис. 25)

! По необходимости данную заметку можно использовать как записку для педагога об уважительном пропуске, установив соответствующий флаг.

Сохранить.

|     |         |                                                                          | • Сервисы • | 🖵 Чаты | 🐱 Уведомления 🚺 | 🖂 Co |
|-----|---------|--------------------------------------------------------------------------|-------------|--------|-----------------|------|
| _   | Заметки |                                                                          |             |        | $ \otimes$      |      |
|     |         | К списку заметок                                                         |             |        |                 |      |
| аты |         |                                                                          |             |        |                 | ное  |
|     |         | Новая заметка                                                            |             |        |                 | ie   |
|     |         | Обучающиеся (оставьте поле пустым для выбора всех доступных обучающимся) |             |        |                 |      |
|     |         | × Васильев Андрей                                                        |             |        |                 |      |
|     |         | Текст заметки *                                                          |             |        |                 |      |
|     | Г       |                                                                          |             |        |                 |      |
|     |         |                                                                          |             |        |                 |      |
|     |         |                                                                          |             |        |                 |      |
|     |         |                                                                          |             |        |                 |      |
|     | 5       |                                                                          |             |        |                 |      |
|     |         | С цоступна для просмотра школьным администратором                        |             |        |                 |      |
|     |         | 🗌 Іоступна для просмотра классным руководителем                          |             |        |                 |      |
|     |         | 🗌 Іоступна для просмотра секретарем                                      |             |        |                 |      |
|     |         | 🗌 Іоступна для просмотра библиотекарем                                   |             |        |                 |      |
|     |         | 🗌 Іоступна для просмотра социальным педагогом                            |             |        |                 |      |
|     |         | О роступна для просмотра председателем методического объединения         |             |        |                 |      |
|     | L       | 🗌 Іоступна для просмотра учителями                                       |             |        |                 |      |
|     |         | Записка об уважительной причине пропуска                                 |             |        |                 |      |
|     |         | Сохранить                                                                |             |        |                 |      |
|     |         |                                                                          |             |        |                 |      |

Рисунок 25 – Создание заметки родителем

#### 7. Услуги

В данном разделе можно подписаться на различные рассылка по вашей электронной почте. Перейти в раздел «Услуги» (Рис.26).

| 🔒 Меню 🔡        |                        |                             | 🗘 Сервисы - 💭 Чаты 🐱 | Уведомления 🚺 🐱 Сообщения | 🗴 🔲 🖉 Выход                  |
|-----------------|------------------------|-----------------------------|----------------------|---------------------------|------------------------------|
| Чаты 🖷 Запись в | а детский Расписание Э | ин<br>пектронный<br>дневник | Услуги Кал           | ендарь<br>бытий           | Мои файлы                    |
| e               |                        |                             |                      |                           | Дополнительно<br>образование |
|                 |                        |                             |                      |                           |                              |
|                 |                        |                             |                      |                           |                              |

Рисунок 26- Раздел «Услуги»

В открывшемся окне флагом выбрать нужную услугу, нажать кнопку «Обновить подписки» (Рис.27).

| Услуги |                                                                                                    | 🗢 Сервисы – 📮 Чаты | 🐱 Уведомления 🚺 | 🐱 Сообщения | 1                   |
|--------|----------------------------------------------------------------------------------------------------|--------------------|-----------------|-------------|---------------------|
| Услуги |                                                                                                    |                    |                 |             | $ \otimes$ $\times$ |
| ne     | Подписка на услуги                                                                                                    |                    |                 |             |                     |
|        | Выписка оценок за день<br>Ежедневная выписка оценок на 21.00                                                             |                    |                 |             |                     |
|        | Выписка итоговых оценок<br>Отправка выписки итоговых оценок в конце учебного периода (четверти, триместра или попугодия) |                    |                 |             |                     |
|        | Предметы и даты ЕГЭ<br>Информация о выбранных обучающимся для сдачи предметах и днях экзаменов                           |                    |                 |             |                     |
|        | Предметы и даты ОГЭ<br>Информация о выбранных обучащимся для сдачи предметах и днях экзаменов                            |                    |                 |             |                     |
|        | 🔲 Результаты ЕГЭ                                                                                                    |                    |                 |             |                     |
| 1      | Результаты ОГЭ                                                                                                    |                    |                 |             |                     |
|        | Результаты РКМ                                                                                                    |                    |                 |             |                     |
|        | Способ оповещения:                                                                                                    |                    |                 |             |                     |
|        | <ul> <li>По электронной почте</li> <li>Через портал госуслуг</li> </ul>                                                  |                    |                 |             |                     |
|        | обновить подписки                                                                                                    |                    |                 |             | v                   |

Рисунок 27 - Подписки

#### 8. Календарь

В модуле «Календарь событий» отображаются мероприятия и события, в которые Вас добавили участником. Также можно вести личные календари. Перейти в раздел «Календарь событий» (Рис.28). Откроется окно календарей.

Календарь для просмотра можно выбрать в меню слева (на черном фоне)

1 – общий календарь

- 2- личный календарь
- 3 список всех календарь

Либо на главной странице(посередине) щелкнуть на название календаря.

| 🕅 🛉 Меню 🔡         | Календарь событий                                                                          |                                               | - 📮 Чаты 🐱 Уведомления 🚺 🐱 Сообщения 💄 👘 📖 . |
|--------------------|--------------------------------------------------------------------------------------------|-----------------------------------------------|----------------------------------------------|
| а<br>м Календарь с | бытий                                                                                      |                                               | С Р Календарь событий                        |
|                    | Выберите календарь для про                                                                 | смотра                                        |                                              |
| об                 | Для дальнейшей работы необходимо выбрать од                                                | ин из ваших календарей, либо назначенных на в | ac                                           |
|                    | <ol> <li><u>Личный</u><br/>Другие не видят события вашего личного<br/>календаря</li> </ol> |                                               |                                              |
|                    | 2. Муниципальный календарь                                                                 |                                               |                                              |
|                    | 3. <u>Региональный календарь</u>                                                           |                                               |                                              |
|                    | 4. Личный календарь                                                                        |                                               |                                              |
|                    |                                                                                            |                                               |                                              |
|                    |                                                                                            |                                               |                                              |
|                    |                                                                                            |                                               | <b>V</b>                                     |
|                    |                                                                                            |                                               |                                              |

Рисунок 28 – Календарь событий

Для создания своего события в календаре перейдите в раздел «Личный календарь» (Рис. 29).

Нажать кнопку «Создать событие» (Рисунок 29).

| Календарь событий |                                               | - • × |
|-------------------|-----------------------------------------------|-------|
|                   | Эличный календарь +Создать событие            |       |
|                   | Пока нет ни одного события в личном календаре |       |
|                   |                                               |       |
| <u>(</u> ).       |                                               | ?.    |

Рисунок 29 – Создание события

Заполнить карточку события (Рис.30), по необходимости отметить флагом присутствие участников (они будут видеть данное событие в своем календаре). Нажать «Создать событие».

| ндарь событий |           |                                                   |                       |                          |   |
|---------------|-----------|---------------------------------------------------|-----------------------|--------------------------|---|
|               | 🕇 Создани | е события                                         |                       |                          |   |
| â             |           | Общая информация                                  |                       |                          |   |
|               |           | Название события *                                | Дата и время начала * | Дата и время окончания * |   |
|               |           |                                                   | дд.мм.гггг:           | дд.мм.гггг:              |   |
|               |           | Тип события                                       |                       |                          |   |
|               |           | Родительское собрание 🗸 🗸                         |                       |                          |   |
|               |           | Место проведения *                                |                       |                          |   |
|               |           |                                                   |                       |                          | h |
|               |           | Описание события *                                |                       |                          |   |
|               |           |                                                   |                       |                          | h |
|               |           | 💽 Для себя                                        |                       |                          |   |
|               |           | Обязательность присутствия участников             |                       |                          |   |
|               |           | Участники                                         |                       |                          |   |
|               |           | Выбеоите пользователей vчастников<br>Выбрать всех |                       |                          |   |
|               |           |                                                   |                       | Создать событие          |   |

Рисунок 30 - Создание события

#### 9. Доска объявлений

В данном разделе можно просмотреть школьные объявления, если таковые имеются.

Перейти в раздел «Доска объявлений» (Рис.31).

Выбрать нужную учебную неделю для отображения имеющихся объявлений в этой неделе.

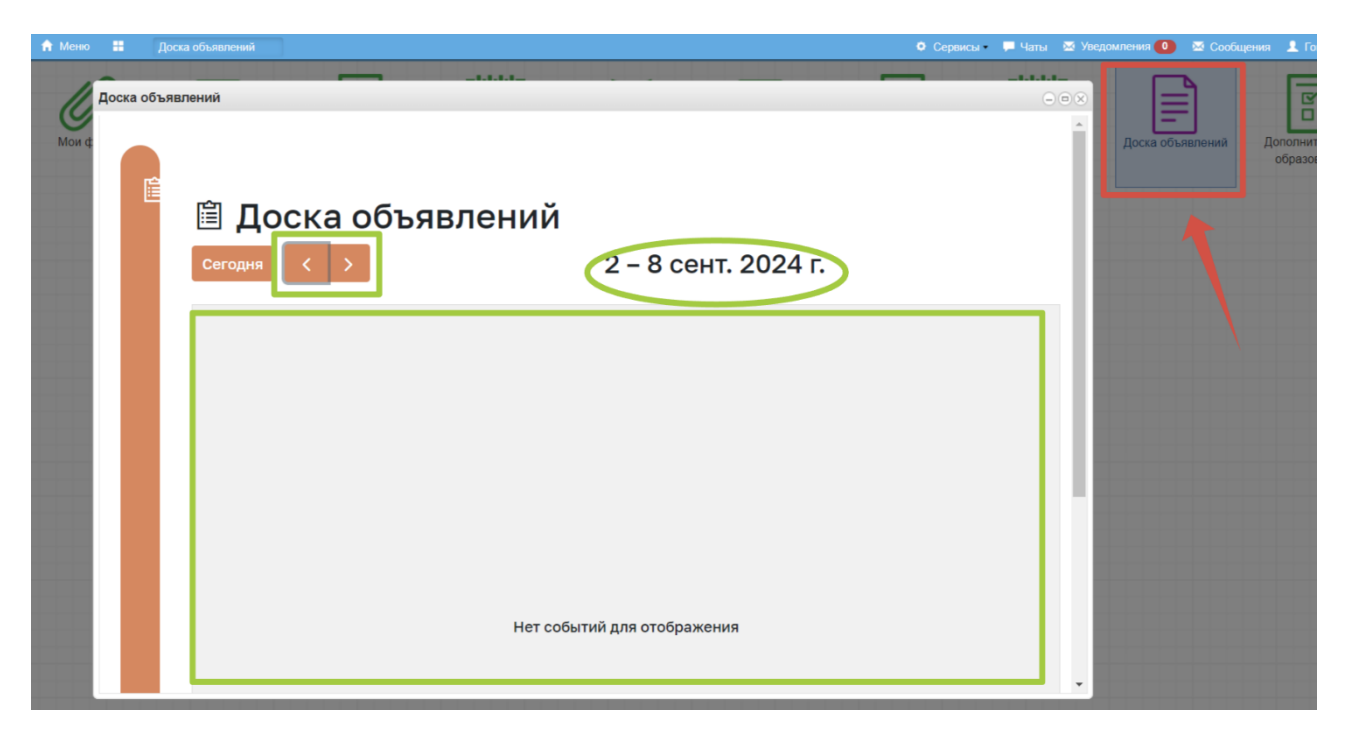

Рисунок 31- Доска объявлений

#### 10. Дополнительное образование

В этом разделе можно просмотреть кружки и факультативы доступные для ребенка которые проходят в вашей образовательной организации.

Перейти в раздел «Дополнительное образование» (Рис 32).

Флагом отметить нужного ребенка, если у вас их несколько, ниже будут отображаться доступные кружки/факультативы.

Для записи на выбранный кружок в его строке нажните кнопку «Записаться».

Просмотреть свои заявки можно выбрав вкладку «Мои заявки».

| 🕈 Меню 🔠  | Дополнительное образо                                                                                                  |                              |                                   | Ф Сервисы 🛛 📮 Чаты 🐱 Уведом | аления 🧿 🐱 Сообщения 👤 👘 А. 😃 В    |
|-----------|----------------------------------------------------------------------------------------------------|------------------------------|-----------------------------------|-----------------------------|------------------------------------|
| Ø         | цополнительное образование                                                                                             | 100                          |                                   |                             |                                    |
| Мои файль | Учебные группы Мои заявки                                                                                              | ]                            |                                   |                             | ений Дополнительное<br>образование |
|           | <ul> <li>Засильев Андрей Сергеевич 5А</li> <li>Федоров Алексей Петрович 5А</li> <li>Нетвергов Илья 10А Тест</li> </ul> | . Тест<br>Тест               |                                   |                             |                                    |
|           | Учебная группа                                                                                                    | Курс                         | Преподаватель                     |                             |                                    |
|           | Математический паноптикум<br>(средняя)                                                                                 | Математический<br>паноптикум | Морозова Наталья<br>Александровна | Записаться                  |                                    |
|           | Математика вокруг (средняя)                                                                                            | Математика вокруг            | Морозова Наталья<br>Александровна | Записаться                  |                                    |
|           |                                                                                                    |                              |                                   | 1 — 2 из 2 10 20 100        |                                    |

Рисунок 32 – Подача заявок на дополнительное образование